# Managing your AACE Membership for Organizational & Public Members

## This handbook will assist you in understanding our database system and processes to manage your organizational membership account and roster.

### New organizational members:

Identify a contact person for your company. Go to the AACE International website under Membership>Join>Organizational Membership. Select the applicable "Apply for Organizational Membership" or "Apply for Public Membership" button to apply.

Please allow 48 hours for processing. You will receive an email notification with instructions on how to proceed with making the payment and managing the roster.

### **Current organizational members:**

The system will replace our retired Quickbase system, allowing the contact person with permission to manage your organizational membership account and roster. One of the major changes will be the ease of adding members to your roster, removing members from your roster, and processing payments. The system will allow you to add and pay for roster slots without the member services coordinator preparing a PDF invoice. The PDF invoice can be provided upon request if an organization requires special billing. Each new member and all designated contacts are responsible for finding or creating their AACE profile.

### Account roles' permissions and their definitions:

- 1. Manage Account without Member Benefits: Manages Account no membership included
- 2. Invoice and Payment Manager: No member benefits
- 3. Manage Account and Receive Membership: Can manage roster and receive benefits
- 4. Roster Member: Receives membership benefits

### Accessing your profile:

You will find a new login screen when you access your profile through the AACE International website.

### Instructions for your first time logging in:

The **first time you log in** to the system, select "Get Started." Enter your email address. If you have an AACE profile, you will be prompted to reset your password, and then you can proceed. If your email is not found in our system, you will be prompted to create a profile.

| 2 | INTERNATIONAL<br>Marcine Marcine Mar<br>And And And And And And And And And And | re ≠ My Order duct Fundases                                                       |
|---|----------------------------------------------------------------------------------------------------|-----------------------------------------------------------------------------------|
|   | Login<br>Larame<br>Persona<br>Remember Me                                                                                                    | New member? Forgot<br>your password? Not sure<br>if you have a login?<br>Cet Same |
|   | Copyright & Footer Content                                                                                                    | Powered By: Cobult                                                                |

### Instructions for returning users:

Enter your username (your email address) and your password.

| Home AACE Home Pa                        | ge nt myAACE G       | Kryterion 📓 Even        | ts 🕤 Store | My Orders T Product Purchases                                                                                                    |
|------------------------------------------|----------------------|-------------------------|------------|----------------------------------------------------------------------------------------------------|
| .05.11                                   |                      |                         |            |                                                                                                    |
| Login                                    |                      |                         |            | New member? Forgot<br>your password? Not sure                                                                                                    |
| Username<br>Password                     |                      |                         |            | if you have a login?                                                                                                    |
| Remember Me                              |                      |                         |            |                                                                                                    |
| Logn                                     |                      |                         |            |                                                                                                    |
|                                          |                      |                         |            |                                                                                                    |
| right & Footer Content                   |                      |                         |            | Family                                                                                                    |
| right & Footer Content                   |                      |                         |            | Provence 3                                                                                                    |
| right & Factor Content                   |                      |                         |            | Pointer 7                                                                                                    |
| right & Pooner Contant                   | =                    |                         |            | Prosent                                                                                                    |
|                                          | E                    |                         |            | Former (                                                                                                    |
|                                          | L<br>A myAACE Ci Kry | terion 🖩 Events         | 9 Store    | ✓ My Orders I Product Purchases                                                                                                    |
| INTERNATIONA<br>MACE Home Page           | L<br>A myMCE & Ky    | serion 🚆 Evenis         | 9 Store    | ✓ My Orders T Product Purchases                                                                                                    |
| rge 2 Four Content                       | L<br>myAKCE & Kry    | teriso 🖩 Évents         | 9 Store    | Average S                                                                                                    |
| INTERNATIONA<br>A AKE Home Page<br>Login | E<br>M myAACE 12 Ky  | terion 🗮 Events         | 9 Store    | My Orders T Product Purchases                                                                                                    |
| rigit 2 Four Content                     | L<br>• myACE © Ky    | terion <b>II</b> Events | ₩ Store    | ✓ My Orders T Product Purchases New member? Forgot your password? Not sure if you have a login?                                                                            |
| rget à Fouer Content                     |                      | rerion 🗰 Events         | ₩ Store    | My Orders T Product Purchases           My Orders         T Product Purchases           New member? Forgot your password? Not sure if you have a login?         Get Surted |

After successfully logging in, you will notice options below the organization name that are displayed in accordance with the permissions you have been granted.

In the example below, the contact has the role of Account Manager. They can Pay and view Account Orders and Manage Rosters but do not receive member benefits.

| C Test Regular Membership - Regular Membership for Individuals                                                                                                    | Gina Testing                                                                                                    |
|----------------------------------------------------------------------------------------------------|----------------------------------------------------------------------------------------------------|
| Organizational Membership Your account has an active membership.  Organizational      Join Date - 3/20/2024     Expiration Date - 12/31/2024                                                                                                    | Company<br>Customer ID - 1123373IFMX<br>Pay & View Account Orders<br>Manage Roster  Manage Account Details                       |
| Your may apply for additional membership on behalf of your account.                                                                                                    |                                                                                                    |
| <ul> <li>Account Membership - Account Offers Roster Membership -<br/>This is a Membership for an Account that will include Roster<br/>Members</li> </ul>                                                                                                    |                                                                                                    |
| <ul> <li>Public - Membership for public organizations (governmental or<br/>educational institutions)</li> </ul>                                                                                                    |                                                                                                    |
|                                                                                                    |                                                                                                    |
| <ul> <li>Statements apply</li> <li>Test Regular Membership - Regular Membership for Individuals</li> </ul>                                                                                                    | آراً Gina Testing                                                                                                    |
| <ul> <li>Test Regular Membership - Regular Membership for Individuals</li> <li>Crganizational Membership</li> <li>Your account has an active membership.</li> <li>Organizational         <ul> <li>Join Date - 3/20/2024</li> <li>Expiration Date - 12/31/2024</li> </ul> </li> </ul>                                                                                                    | Gina Testing<br>Company<br>Customer ID - 1123373IFMX<br>• Pay & View Account Orders<br>• Manage Roster<br>Manage Account Details |
| <ul> <li>Statistic method ship for fail the statistic englandy</li> <li>Test Regular Membership - Regular Membership for Individuals</li> <li>Organizational Membership</li> <li>Your account has an active membership.</li> <li>Organizational         <ul> <li>Join Date - 3/20/2024</li> <li>Expiration Date - 12/31/2024</li> </ul> </li> <li>Your may apply for additional membership on behalf of your account.</li> </ul>                                                                                                    | Gina Testing<br>Company<br>Customer ID - 1123373IFMX<br>Pay & View Account Orders<br>Manage Roster<br>Manage Account Details     |
| <ul> <li>requirements apply</li> <li>Test Regular Membership - Regular Membership for Individuals</li> <li>Organizational Membership</li> <li>Your account has an active membership.</li> <li>Organizational         <ul> <li>Join Date - 3/20/2024</li> <li>Expiration Date - 12/31/2024</li> </ul> </li> <li>Your may apply for additional membership on behalf of your account.</li> <li>Account Membership - Account Offers Roster Membership - This is a Membership for an Account that will include Roster Membersh</li> </ul> | Gina Testing<br>Company<br>Customer ID - 1123373IFMX<br>✓ Pay & View Account Orders<br>✓ Manage Roster<br>Manage Account Details |

### These options will allow you to:

- Check the status of your Open Orders and Order History
- Submit all payments
- Add members to your roster
- Remove members from your roster

Instructions to add new members to your roster:

1. Select Manage Roster, Current Roster, then Add Contact

| A Hame A AACE Hame Page             | A myAACE             | G' Kryterion 🚆 Events 🖷 Sto                                        | re 🔺 My Orders               | Y Product Purchases                                |
|-------------------------------------|----------------------|--------------------------------------------------------------------|------------------------------|----------------------------------------------------|
| Current Account Rost                | er                   |                                                                    |                              |                                                    |
| Please see the current account rost | er below. If you wan | t to edit the permissions of a specific contact,                   | please click the contact na  | ame.                                               |
|                                     | Currer               | nt Roster                                                          |                              |                                                    |
| Penditurequests                     |                      |                                                                    |                              |                                                    |
| Current Roster                      | Sear                 | h Reset                                                            |                              |                                                    |
| > Domain Configuration              |                      |                                                                    |                              |                                                    |
| > Domain Configuration              |                      | Full Name                                                          | Date Affiliated              | Permissions                                        |
| > Domain Configuration              |                      | Full Name                                                          | Date Affiliated<br>3/20/2024 | Permissions<br>Account Manager                     |
| > Domain Configuration              | 1                    | Full Name<br>Organizational Membership-Testing<br>Page Size: 15    | Date Affiliated              | Permissions<br>Account Manager<br>Litem in Lpage   |
| > Domain Configuration              | 1<br>1               | Full Name<br>Organizational Memberships-Testing<br>Page Szec: 15 💌 | Date Affiliated<br>3/20/2024 | Permissions<br>Account Manager<br>1 item in 1 page |

2. After you enter the member's first and last name, email address, and start date, you must select an option under permissions. Roster member is the most common and the one you will likely use unless you add a new account or billing manager. Always refer to the list on page 1 to make the appropriate choice Select Submit.

| Last Name                         |                         |                      |  |
|-----------------------------------|-------------------------|----------------------|--|
| Email Address                     |                         |                      |  |
|                                   |                         |                      |  |
| Start Date (optional)             |                         |                      |  |
| End Date (optional)               |                         |                      |  |
| Permissions                       |                         |                      |  |
| Account Manager: Manages Account  | no mere urshin include  | d                    |  |
| Invoice and Payment Manager: No m | ember                   |                      |  |
| Manage Account & Receives Member  | snip: Can Manage roster | and receives benefit |  |

3. The new member will receive an email to verify their profile. If a profile does not exist, they will be prompted to create one and will remain on the pending requests tab. Once they verify and created a profile, they will automatically move to the current roster tab. All members will appear on your roster but will not have active membership until the membership order has been paid.

4. After adding a member to your roster, a message will remind you of the verification process.

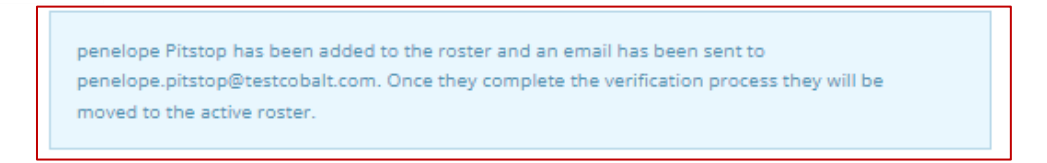

5. You can view all unverified members under the Pending Requests tab. You have the option to Resend or Cancel Verification.

| Home                                               | AACE Home Page                                                                   | nyAACE                                       | © Kryterion                                       | 🗰 Events                                 | ≓ Store                            | 🖈 My Orders         |                                |
|----------------------------------------------------|----------------------------------------------------------------------------------|----------------------------------------------|---------------------------------------------------|------------------------------------------|------------------------------------|---------------------|--------------------------------|
| Pendir<br>As an admi<br>initiated by<br>Gina Tasti | ng Affiliation Req<br>in, you can manage affiliatic<br>yourself or another admin | uests<br>ons requested b<br>, those can be f | y a contact in the 'Per<br>'ound in the 'Pending' | nding Individual R<br>Verification Requi | equests' section<br>ests' section. | n. If you need to m | anage the affiliation requests |
| Dending                                            | Requests                                                                         | , rene                                       | Full Na                                           | ime                                      | Email Add                          | dress Emai          | I Verification Last Sent       |
| Contraction                                        |                                                                                  |                                              |                                                   |                                          |                                    |                     |                                |
| Current I<br>Domain                                | Roster<br>Configuration                                                          | 0                                            | Organizational Men                                | nbership-Test                            | orgtest@test                       | t.com               | 3/20/2024                      |
| Current P<br>Domain                                | Roster<br>Configuration                                                          | 0                                            | Organizational Men Page Size: 5 V                 | nbership-Test                            | orgtest@test                       | t.com               | 3/20/2024<br>1 item in 1 page  |

### To Purchase extra roster slots:

1. Click on "Manage Roster" in your organization tile.

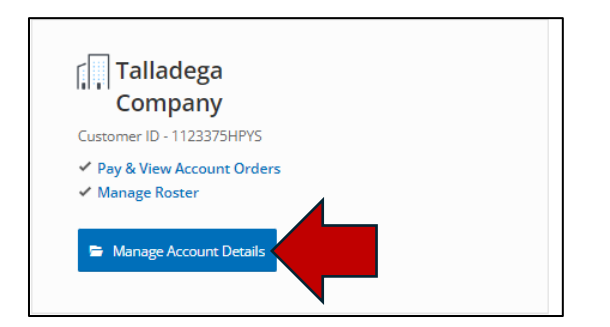

2. Click "Current Roster"

| 6 |                                                                                                    |                                                                               |                                                          |                                                        |                    |             |                    |              |
|---|----------------------------------------------------------------------------------------------------|-------------------------------------------------------------------------------|----------------------------------------------------------|--------------------------------------------------------|--------------------|-------------|--------------------|--------------|
|   |                                                                                                    | E                                                                             |                                                          |                                                        |                    |             | Ricky Bol          | oby   Logout |
|   | ♣ Home ♣ AACE Home Page<br>Pending Affiliation Red<br>As an admin, you can manage affilia<br>initiated by yourself or another admin | myAACE           quests           tions requested by a in, those can be found | C Kryterion<br>contact in the 'Per<br>d in the 'Pending' | Events Events                                          | Store Store        | * My Orders | ▼ Product Purchase | uests        |
|   | Talladega Company Pending Requests Current Roster Domain Configuration                                                              | Pendin,<br>There are<br>Edic                                                  | g Verificatio<br>e no outstanding ree<br>Resend Ve       | n Requests<br>quests still requirir<br>rrification Car | ng verification at | this time.  |                    |              |

3. Select "Buy More Slots"

|                                                                           | E                                                                     | Organizati                                           | onal Membership-Testing   Logout                   |
|---------------------------------------------------------------------------|-----------------------------------------------------------------------|------------------------------------------------------|----------------------------------------------------|
| A Home A AACE Home Page                                                   | n myAACE G'Kryterion ≣ Events ♥ Stor                                  | re 💉 My Orders                                       | Y Product Purchases                                |
| Current Account Roste                                                     | f below. If you want to edit the permissions of a specific contact, p | olease click the contact na                          | me.                                                |
| Gina Testing Company Pending Requests Current Roster Domain Configuration | Current Roster                                                        | Date Affiliated<br>3/20/2024<br>Slots Remaining<br>9 | Permissions<br>Account Manager<br>1 item in 1 page |
| Copyright & Footer Content                                                |                                                                       |                                                      | Passared By: <b>Cobelt</b>                         |

4. Select the number of extra slots you want to purchase, then Update:

|                                                                                                    | Organizational Membarship-Testing   Log                                                             |
|----------------------------------------------------------------------------------------------------|----------------------------------------------------------------------------------------------------|
| ▲ Marcet A Add2 Home Page A myAdde Grouperion. III Events ♥ Store ♥ Marcet Cat Cat Page review your cast below. You can edit or remove classes, meeting, etc. below. To update the quantity of a store product, select "V or "V on the product below and closs Updater". | T Product Purchases                                                                                 |
| Once you are ready to check out, click 'Checkout' on the right hand side.                                                                                                    | Coupon Codes                                                                                        |
| Assessed Membership - Account Offers Roster Membership<br>on<br>S. 2                                                                                                    | You don't have any coupons.                                                                         |
| 2024 Q2 Org Roster Slot                                                                                                    | Order Summary<br>Subtotal: \$2,152.50<br>Discount: \$0.00<br>Tax: \$0.00<br>Order Tatal: \$2,152.51 |
| Cipidaria Remotive                                                                                                    | Checkour                                                                                            |

5. Click "Checkout," enter your payment information, and continue:

|                        |                                        | _               |                               |                       |                                                            |
|------------------------|----------------------------------------|-----------------|-------------------------------|-----------------------|------------------------------------------------------------|
| aym<br>aym             | AACE Home Page<br>ent Information      | myAACE          | G Kryterion                   | Events # Store        | My Orders     T Product Purchases                          |
| •                      | Your credit and debit ca               | irds            | Name on card<br>Test Test     | Expires on<br>02/2028 | Order Summary<br>Subcoral: \$2,305.00                      |
| O<br>Card              | Use another card                       |                 | Security Coo                  | de (CVV/CVV2)         | Discount: \$0.00<br>Tax: \$0.00<br>Order Tetal: \$2,305.00 |
| Carc                   | I Number                               | ~               | First Name<br>Test            |                       | Back Cancel Continue                                       |
| Expl<br>Febr           | ration Date (MM/YY<br>ruary v 2028     | YY)<br>~        | Last Name<br>Test             |                       |                                                            |
| <ul> <li>No</li> </ul> | one - Enter Address () N               | failing Address | Billing Address               |                       |                                                            |
| Stre<br>726 (          | et Address 1<br>East Park Avenue, #180 |                 | State/Provin<br>West Virginia | ice                   | ~                                                          |
| Stre                   | et Address 2                           |                 | Postal Code<br>26554          |                       |                                                            |
| City                   |                                        |                 | Country                       |                       |                                                            |

6. Review the total and select "Pay Now":

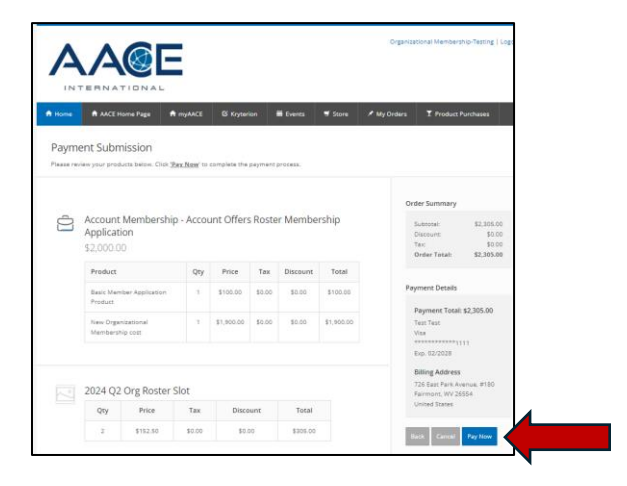

Once you submit payment, you'll land on the receipt page. Select "Print Page" if you wish. You will also receive an email with a receipt.

| ime      | AACE Home F                                                                                             | Page 🔒                                          | myAACE                        | 🗹 Kryteri                       | ion i                   | iii Events                   | 🕈 Store                         | 🖈 My Orders       | s T Product I                                                                                                    | Purchases                                                                          |
|----------|----------------------------------------------------------------------------------------------------|-------------------------------------------------|-------------------------------|---------------------------------|-------------------------|------------------------------|---------------------------------|-------------------|----------------------------------------------------------------------------------------------------|------------------------------------------------------------------------------------|
| cei      | pt                                                                                                    |                                                 |                               |                                 |                         |                              |                                 |                   |                                                                                                    |                                                                                    |
| nk you   | u for your order. You                                                                                   | will receive a                                  | confirmati                    | on via email, b                 | out you ca              | n also print yo              | ur receipt by cl                | icking the 'Print | Receipt' button bel                                                                                                    | low.                                                                               |
|          |                                                                                                    |                                                 |                               |                                 |                         |                              |                                 |                   | Order Summary                                                                                                    |                                                                                    |
| <u> </u> | Account Mer                                                                                             | mbership                                        | - Accou                       | unt Offers                      | s Roste                 | r Membe                      | rship                           |                   | Subtotal:                                                                                                    | \$2,305.00                                                                         |
|          | Application<br>\$2,000.00                                                                               |                                                 |                               |                                 |                         |                              |                                 |                   | Discount:<br>Tax:<br>Order Total:                                                                                                    | \$0.00<br>\$0.00<br><b>\$2,305.00</b>                                              |
|          | Application<br>\$2,000.00<br>Product                                                                    |                                                 | Qty                           | Price                           | Тах                     | Discount                     | Total                           |                   | Discount:<br>Tax:<br>Order Total:                                                                                                    | \$0.00<br>\$0.00<br><b>\$2,305.00</b>                                              |
|          | Application<br>\$2,000.00<br>Product<br>Basic Member Ap                                                 | pplication                                      | Qty<br>1                      | Price<br>\$100.00               | Tax<br>\$0.00           | Discount<br>\$0.00           | Total<br>\$100.00               |                   | Discount:<br>Tax:<br>Order Total:<br>Payment Details                                                                                   | \$0.00<br>\$0.00<br>\$2,305.00                                                     |
|          | Application<br>\$2,000.00<br>Product<br>Basic Member Ap<br>Product<br>New Organizatio<br>Membership cos | pplication<br>mal                               | Qty<br>1                      | Price<br>\$100.00<br>\$1,900.00 | Tax<br>\$0.00<br>\$0.00 | Discount<br>\$0.00<br>\$0.00 | Total<br>\$100.00<br>\$1,900.00 |                   | Discount:<br>Tax:<br>Order Total:<br>Payment Details<br>Visa<br>************************************                                   | \$0.00<br>\$0.00<br>\$2,305.00                                                     |
|          | Application<br>\$2,000.00<br>Product<br>Basic Member Al<br>Product<br>New Organizatio<br>Membership cos | pplication<br>mal<br>tt                         | Qty<br>1                      | Price<br>\$100.00<br>\$1,900.00 | Tax<br>\$0.00<br>\$0.00 | Discount<br>\$0.00<br>\$0.00 | Total<br>\$100.00<br>\$1,900.00 |                   | Discount:<br>Tax:<br>Order Total:<br>Payment Details<br>Payment Total:<br>Visa<br>Total:<br>Exp. 02/2028<br>Billing Address            | \$0.00<br>\$0.00<br>\$2,305.00                                                     |
|          | Application<br>\$2,000.00<br>Product<br>Basic Member Ap<br>Product<br>New Organizatio<br>Membership cos | pplication<br>inal<br>it<br>g Roster S          | Qty<br>1<br>1                 | Price<br>\$100.00<br>\$1,900.00 | Tax<br>\$0.00<br>\$0.00 | Discount<br>\$0.00<br>\$0.00 | Total<br>\$100.00<br>\$1,900.00 |                   | Discount:<br>Tax:<br>Order Total:<br>Payment Details<br>Payment Total:<br>Visa<br>Visa<br>Visa<br>Visa<br>Visa<br>Visa<br>Visa<br>Visa | \$0.00<br>\$0.00<br>\$2,305.00<br>111<br>11<br>venue, #180<br>5554                 |
|          | Application<br>\$2,000.00<br>Product<br>Basic Member Af<br>Product<br>New Organizatio<br>Membership cos | pplication<br>inal<br>st<br>g Roster S<br>Price | Qty<br>1<br>1<br>Silot<br>Tax | Price \$100.00 \$1,900.00 Disco | Tax<br>\$0.00<br>\$0.00 | Discount<br>\$0.00<br>\$0.00 | Total<br>\$100.00<br>\$1,900.00 |                   | Discount:<br>Tax:<br>Order Total:<br>Payment Details<br>Visa<br>************************************                                   | \$0.00<br>\$0.00<br>\$2,305.00<br>\$2,305.00<br>111<br>111<br>*enue, #180<br>\$554 |

### Please allow 15-30 minutes for the transaction to process.

You will know how many slots remain at the bottom of your current roster. You may add new members to fill these empty slots before the end of the current year.

| Max Roster Size               | Slots Remaining |
|-------------------------------|-----------------|
| 18                            | 6               |
| Remove Contact(s) Add Contact |                 |

### Removing member(s) from your current roster:

- 1. Select Manage Roster from your home page
- 2. Select Current Roster from the left side member
- 3. Click the checkbox by the member's name you want to remove. To remove more than one, click the checkbox for each member's name.

| Sea          | Full Name       | Date Affiliated | Permissions                          |  |  |
|--------------|-----------------|-----------------|--------------------------------------|--|--|
|              | Beyonce Knowles | 6/19/2023       | Roster Member                        |  |  |
| $\checkmark$ | Janis Joplin    | 6/19/2023       | Roster Member                        |  |  |
|              | Lauryn Hill     | 6/18/2023       | Roster Member                        |  |  |
|              | Mary Blige      | 6/19/2023       | Manage Account & Receives Membership |  |  |
|              | Melanie Fiona   | 6/19/2023       | Roster Member                        |  |  |
|              | Susan Tedeschi  | 6/12/2023       | Roster Member                        |  |  |
| $\checkmark$ | Taylor Swift    | 6/1/2023        | Manage Account & Receives Membership |  |  |
| 1            | Page Size: 15 🗸 |                 | 7 items in 1 pa                      |  |  |
| Max I        | Roster Size     |                 | Slots Remaining                      |  |  |
| 18           |                 |                 | 4                                    |  |  |

- 4. Select Remove Contact(s)
- 5. The system will immediately remove the select member from your roster, and they will be notified.

### Manage Account Details

This feature is reserved for those granted permission to manage the account (see roles' definition on page 1.

1. Select Manage Account Details:

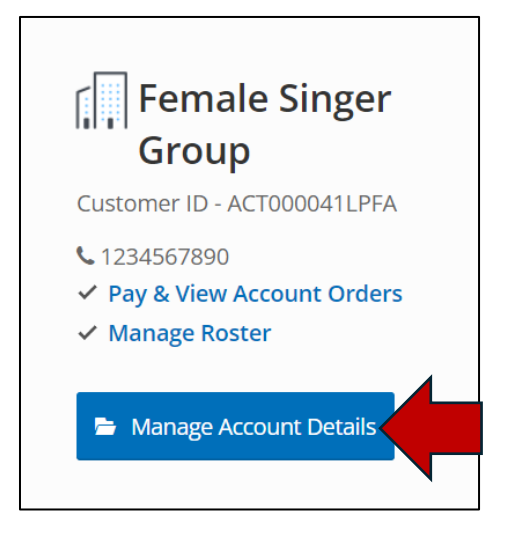

There are four options listed on the left-hand side:

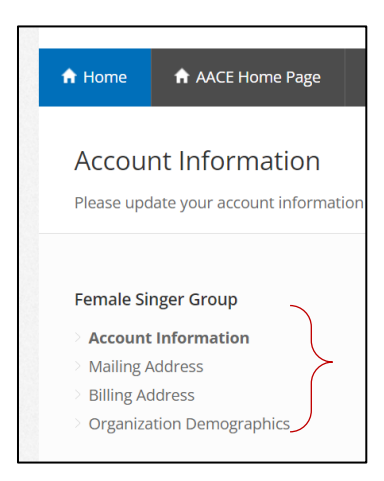

Account Information is where you'll tell us how we can get in touch with you:

Please <u>do not</u> use your name in the Name field. This should always remain the Organization's Name.

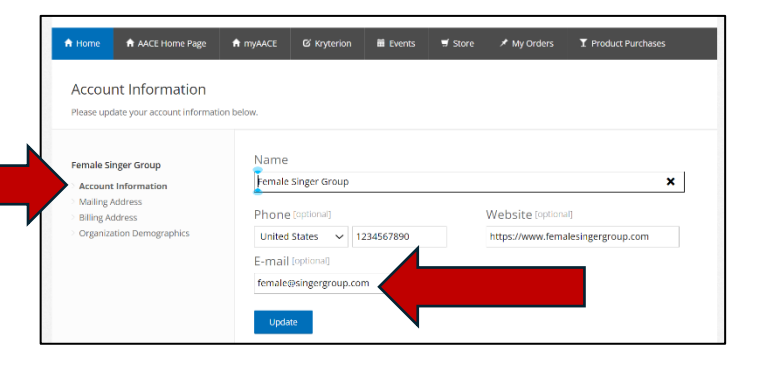

**Please** <u>do not</u> use your email address; use a unique one for the company that is different from yours. The system performs incorrectly and will cause login errors when two profiles use the same email address.

| Mailing Address is where you'll provide the organization's | Account Mailing Address Please update the account mailing address below. Select your country before choosing your state/province. |                            |                                             |  |
|------------------------------------------------------------|----------------------------------------------------------------------------------------------------|----------------------------|---------------------------------------------|--|
| mailing address:                                           | Female Singer Group<br>Account Information<br>Mailing Address<br>Billing Address<br>Griganization Demographics                    | Street Address 1           | State/Province<br>New York ✓<br>Postal Code |  |
|                                                            |                                                                                                    | City<br>New York<br>Update | 12202<br>Country<br>United States           |  |

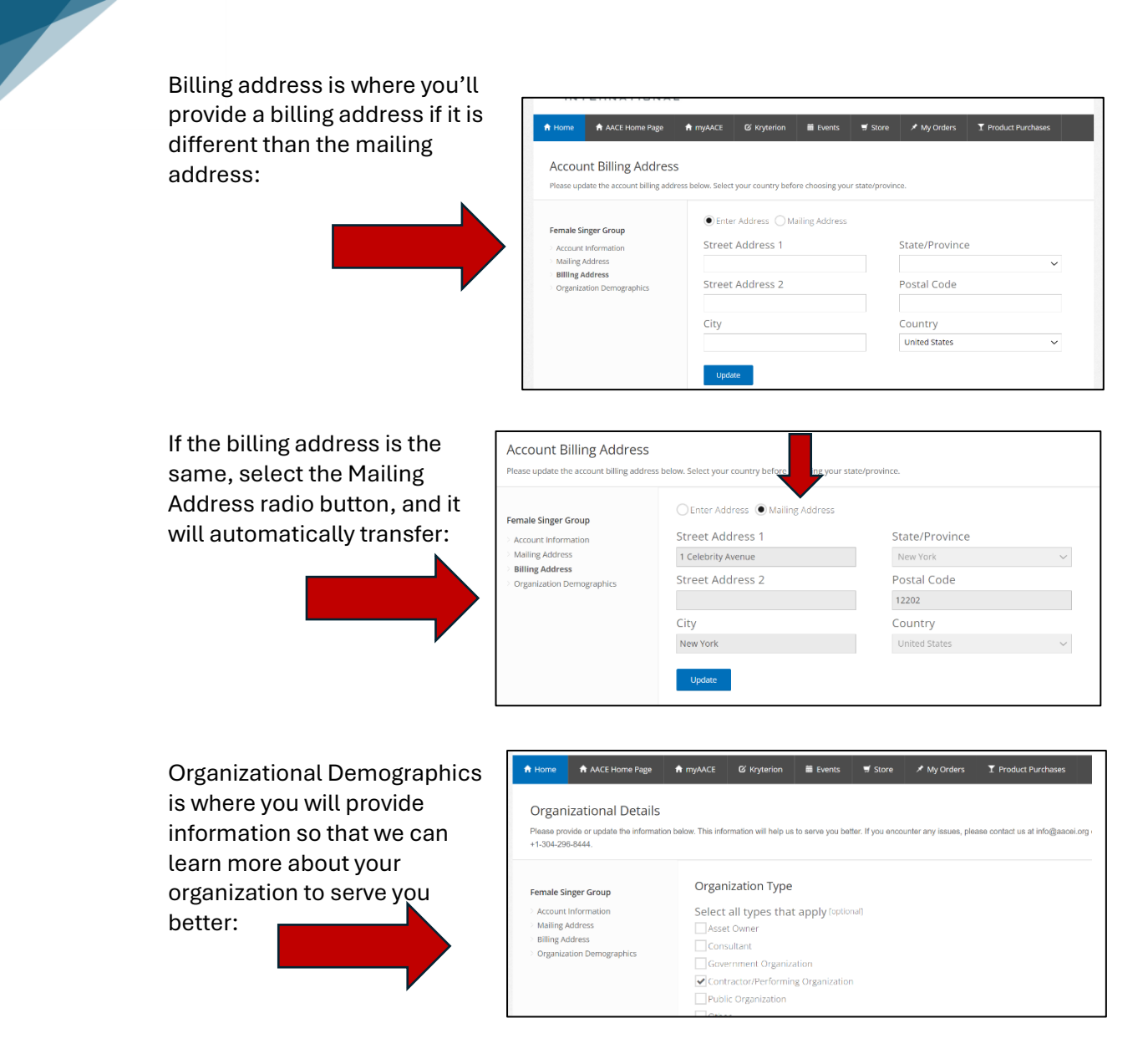

Contact <u>membership@aacei.org</u> if you need additional information or have any questions. We are here to help you through this new system process.